## 东北师范大学

## 本科教学服务系统操作说明——考试管理操作说明

学生可通过三种方式登录本科教学服务系统。

(1) 登录东北师范大学主页,进入教务处主页点击"本科教学服务系统"进入。

(2) 打开浏览器输入 <u>http://222.27.96.193</u>进入。

(3) 打开浏览器输入 <u>http://dsjx.nenu.edu.cn</u>进入。

如下图

| O LUGAL A                                                                          | 13-F.A.   |
|------------------------------------------------------------------------------------|-----------|
| 教学服务系统                                                                             | CHANGE    |
| 用户名:   密码:   数学服务系统已开通统一认证服务   用户名和密码与校内邮箱相同   登录 外聘数师入口   在线用户数: 35 人 技术支持 湖南强智公司 | WIN SHARE |

- 一、免修
  - 1、双击【考试管理】

| 学籍信息               |  |  |  |
|--------------------|--|--|--|
| <b>び</b><br>教学评价   |  |  |  |
| <b>成</b> 绩信息       |  |  |  |
| 考试管理               |  |  |  |
| Blackboard教<br>学平台 |  |  |  |

2、点击【免修课程申请】,点击【申请课程】进行课程申请。

| -THYBRE OF       | C ASES | The second second | <b>•</b> | ···           |                       |             |                  |         |      |    |
|------------------|--------|-------------------|----------|---------------|-----------------------|-------------|------------------|---------|------|----|
| 免疫课程申请           | 角椎骨壁的  |                   |          |               |                       |             |                  |         |      |    |
| 课程考试报名<br>社会告诉报名 | 969 1  | HE REAL           | 课程名(     | 印 学分          | 用板状态                  | 市橋人         | 104682560        | 新档题识    | 期提載語 | 期批 |
| 补考报名             |        |                   | (a)      | 中的理由          | 星由谱-碟観科技大学            | 版权所有        | 岡市対沃框            | ×       |      |    |
|                  |        |                   | 55 htt   | n://202.198.1 | 29.195/bk/jjacwu/kwol | /mxsgadd.ir | up?kzms=28orough | =2014-2 |      |    |
|                  |        |                   | (2) HE   | 0             |                       |             |                  |         |      |    |
|                  |        |                   | 1911310  | 程申请           |                       |             |                  |         |      |    |
|                  |        |                   | 序号       | 建物编号          | 意思名称                  | 学分          | 操作               |         |      |    |
|                  |        |                   | 1        | INT011        | 马克思主义基本原理             | 3           | 中请               |         |      |    |
|                  |        |                   | 2        | WXY405        | 文学概论                  | 3           | 申请               |         |      |    |
|                  |        |                   | 3        | MKY329        | 逻辑学                   | 3           | 申请               |         |      |    |
|                  |        |                   | 4        | FOR003        | 大学英语3                 | 2.5         | 申请               |         |      |    |
|                  |        |                   | 5        | LSY402        | 西方思想史                 | 3           | 中語               |         |      |    |
|                  | •      |                   |          |               |                       |             |                  |         |      |    |
|                  |        |                   |          |               |                       |             | нары             | 共5条     |      |    |

## 二、补考

1、双击【考试管理】

| ・<br>学籍信息                       |  |
|---------------------------------|--|
| <b>び</b><br>数学评价                |  |
| 成绩信息                            |  |
| 考试管理                            |  |
| <mark>日</mark> ackboard教<br>学平台 |  |

2、点击【补考报名】。允许报名的课程显示在"可报课程中",点击报名按钮后,待选课程会显示在已选课程中。

| 考试管理 ※ | 补考学生报名            | 姓名 🗕          |         | 专业:注          |             |                  |                   |             |     |       |      |
|--------|-------------------|---------------|---------|---------------|-------------|------------------|-------------------|-------------|-----|-------|------|
| 免修课程申请 | 可报课程 [报名          | 当时间 2014-09-( |         |               |             |                  |                   |             |     |       |      |
| 课程考试报名 | © <sub>∓课学期</sub> | 课程名称          | 课程编号    | 考试性质          | 课程属件        | 课程性质             | 学时                | 学分          | 总成绩 | 操作    |      |
| 社会考试报名 | 2014年春季学          | 十学苦海?         | EOR002  | 사출            | 诵修          | 通识教育必修           | 54                | 2.5         | 40  | 坦文    | 1    |
| 补考报名   | 2014年春季学          | 八子光归2         | 757453  | *1~5          | 」<br>一<br>一 | <u>走</u> 时就育2/19 | 54                | 2.5         | 45  | 版件    |      |
|        | 2014年春季学          | 77円/云向史       | ZEV 452 | 11~5<br>31.50 | 219<br>##   | 专业教育必修           | 54                | 3           | 57  | 10/0  |      |
|        |                   | 1 100200000   |         | 11 2          | 4.16        | 4 44 10 10 10    |                   |             |     | 10014 |      |
|        |                   |               |         |               |             |                  |                   |             |     |       |      |
|        |                   |               |         |               |             |                  |                   |             |     |       |      |
|        | 已授課程              |               |         |               |             |                  |                   |             |     |       |      |
|        | 已授课程<br>今·课学期     | 课程名称          | 课程编号    | 考试性质          | 课程属         | 性 课程性质           | ŧ :               | <u>学时</u> : | 学分总 | 成绩    | 是否繳到 |
|        | 日接課程              | 课程名称          | 课程编号    | 考试性质          | 课程属         | 性 课程性质           | [                 | <u>学时</u> : | 学分总 | 成绩    | 是否缴到 |
|        | 日授課程              | 课程名称          | 课控编号    | · 考试性质        | 课程属         | 性 课程性质           | Ĩ.                | <u>学时</u> : | 学分总 | 成绩    | 是否缴到 |
|        | 已接達程<br>今许课学期     | 课程名称          | 课程编号    | 考试性质          | 课程属         | 性 课程性质           | E :               | <u>学时</u> : | 学分总 | 成绩    | 是否缴到 |
|        | 日授業皇<br>今日保学期     | 课程名称          | 课程编号    | 考试性质          | 课程属         | 性 课程性质           | E :               | 学时 :        | 学分总 | 成绩    | 是否缴到 |
|        | 日授業産<br>今日保学期     | 课程名称          | 课程编号    | 考试性质          | 课程属         | 性 课程性质           | 100<br>100<br>100 | <u>学时</u> : | 学分总 | 成绩    | 是否缴考 |